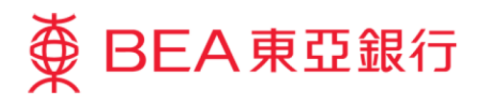

# **Corporate Cyberbanking Demo Guide Fund Transfers to Other Banks (HK)**

This document is produced by The Bank of East Asia, Limited ("BEA"). It is intended to serve as a general guideline for use of our Corporate Cyberbanking services. While every effort has been made to ensure accuracy, BEA makes no representation or warranty, express, implied, or statutory, with respect to, and assumes no responsibility for, the accuracy, completeness, sufficiency, or usefulness of the information contained herein.

The Bank of East Asia, Limited

(05/2020)

This demo guide illustrates the required steps for users to transfer funds to accounts with other banks in Hong Kong.

Please refer to the following for the relevant steps according to your user type:

| User Type               | Role                 | Section                                                       | Page |
|-------------------------|----------------------|---------------------------------------------------------------|------|
| Default User            | Input, sign and send | Fund Transfer – Default User (with transaction right granted) | 3    |
| Normal User             | Input                | Fund Transfer – Normal User                                   | 8    |
| Signer/<br>Default User | Sign and send        | Fund Transfer – Signer & Default User                         | 11   |

#### Fund Transfer – Default User (with transaction right granted)

#### Step 1

- a. Visit <u>www.hkbea.com</u> and select "Hong Kong – Corporate Cyberbanking" in the login menu.
- b. Enter your Account No., User ID., and PIN to log in.

# Step 2

 a. Go to "Cash Management > Fund Transfer > Other Bank (HK)" in the side-menu.

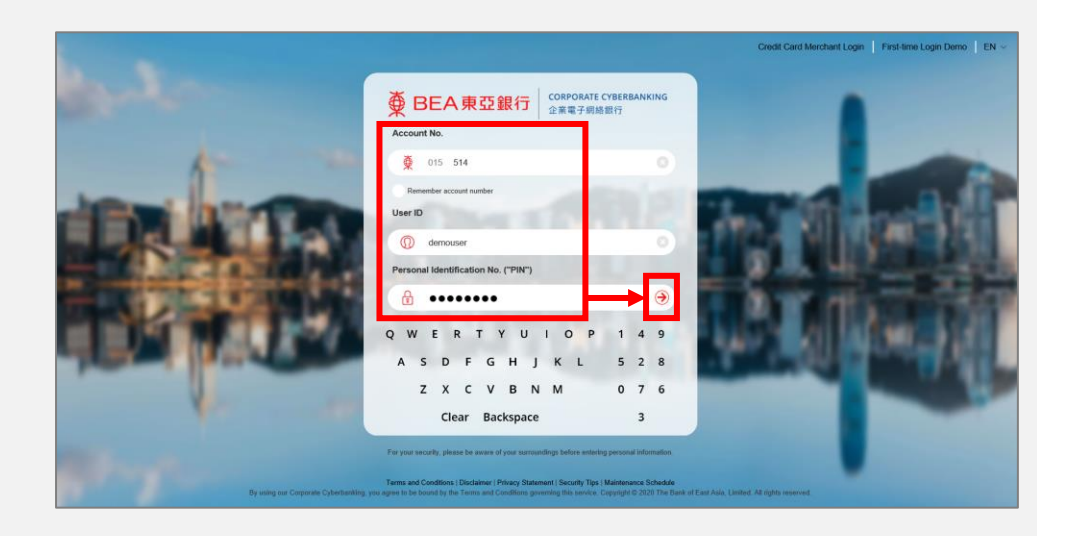

# ∯ BEA東亞銀行

Hello! You are login as A01 Signer Last Login: 29 JAN 2020 17:10:03 HKT (Successful)

| Home              |   | Company: TEST EPS 1  | 7     |                               |
|-------------------|---|----------------------|-------|-------------------------------|
| Cash Management   |   | Account Enquiry      | •     |                               |
| Trade Services    | • | Fund Transfer        |       | BEA HK Account                |
| MPF               | • | Bill Payment         |       | BEA China Account             |
| Payroll & Autopay | × | E-bills              |       | Other Bank (HK)               |
| Banking Services  | × | Time Deposit         |       | Other Bank (China & Overseas) |
| Investments       | Þ | Rate Enquiry         |       | ng)                           |
| Approval Centre   | С | Liquidity Management | Refer | ence Number Start Date        |

- a. Select a currency from the currency tab, e.g. "HKD".
- b. Select/enter the transaction details.
- c. Select "Proceed" to continue.

| 1 Input 2 Sign 3                          | § Send                                                                                                    |
|-------------------------------------------|----------------------------------------------------------------------------------------------------|
| Use Template:                             | ×                                                                                                    |
| HKD CNY USD                               |                                                                                                    |
| Applicant/Remitter                        |                                                                                                    |
| Company                                   | EBPP TEST C                                                                                                    |
| Withdrawal Account                        | 015 (CPLUS - SSA) V [CCY:HKD ]                                                                                                    |
| Transaction Amount                        | HKD 3000                                                                                                    |
| Beneficiary Account                       |                                                                                                    |
| Deposit Account:                          | <ul> <li>Pre-designated account</li> <li>Search a payee by typing their account name<br/>or no. (a key part of the name/no.). You can<br/>also double-click the search box to view<br/>full list of pre-designated payees.</li> <li>Other payee Identification (mobile no., email address, FPS ID, or account no.)<br/>Account no.</li> <li>Account No.</li> <li>672</li> <li>Account Name</li> <li>TEST WONG TAI</li> <li>Notes:         <ol> <li>Chinese characters not accepted.</li> <li>The recipient account holder's name you enter must exactly match that registered in the<br/>recipient's bank.</li> </ol> </li> </ul> |
| Beneficiary Details                       |                                                                                                    |
| Address<br>(Optional)                     |                                                                                                    |
| Remittance Details                        |                                                                                                    |
| Transaction Method                        | e .                                                                                                    |
| Execution Date (HKT)                      | 31/01/2020 (DD/MM/YYYY) The exact time the money is credited to the payee's account will depend on the procedures of their bank.                                                                                                    |
| Payment Details<br>(Optional)             |                                                                                                    |
| I/We have read and fully understand them. | the Terms and Conditions for Bank Services relating to Faster Payment System and agree to be bound by                                                                                                    |
| Cancel Clear                              | Proceed                                                                                                    |

# Step 4

a. Select "Sign Now" to continue.

| 1 Input 2 Sign 3 Send                                   | 1                          |                          |
|---------------------------------------------------------|----------------------------|--------------------------|
| Transaction Input<br>This transaction is ready to sign. |                            | 31 JAN 2020 16:45:01 HKT |
| Return                                                  |                            | Sign Now                 |
| Transaction No.: RMT001611                              | Version No.: 1             | Status: Valid            |
| Applicant/Remitter                                      |                            |                          |
| Company                                                 | EBPP TEST C                |                          |
| Withdrawal Account                                      | 015- (CPLUS - SSA) CCY:HKD |                          |
| Transaction Amount                                      | HKD3,000.00                |                          |
| Beneficiary Account                                     |                            |                          |
| Account No.                                             | 672 #                      |                          |
| Account Name                                            | TEST WONG TAI              |                          |
| Bank Name                                               |                            |                          |

- a. Verify the transaction details and the exchange rates (if any).
- b. Enter your Signer PIN using the onscreen keyboard.
- c. Select "Request one-time password" (OTP) (for transfers to non-designated accounts). An SMS notification will be sent to your registered mobile phone number.
- d. Enter the OTP that is sent to you using the onscreen keyboard.
- e. Select "Sign" to continue.

| Transaction No.: RMT001611                                                                                                    | Version No.: 1 Status: Vali                                                                                                    |
|----------------------------------------------------------------------------------------------------|----------------------------------------------------------------------------------------------------|
| Applicant/Remitter                                                                                                    |                                                                                                    |
| Company                                                                                                    | EBPP TEST C                                                                                                    |
| Withdrawal Account                                                                                                    | 015-195-(CPLUS - SSA) CCY:HKD                                                                                                    |
| Transaction Amount                                                                                                    | HKD3,000.00                                                                                                    |
| Beneficiary Account                                                                                                    |                                                                                                    |
| Account No.                                                                                                    | 672 #                                                                                                    |
| Account Name                                                                                                    | TEST WONG TAI                                                                                                    |
| Bank Name                                                                                                    |                                                                                                    |
| Remittance Details                                                                                                    |                                                                                                    |
| Transaction Method                                                                                                    | 🤓 o                                                                                                    |
|                                                                                                    |                                                                                                    |
| Execution Date                                                                                                    | 31 JAN 2020 HKT                                                                                                    |
| Execution Date<br>//We have read and fully understand<br>them.                                                                                                    | 31 JAN 2020 HKT<br>The exact time the money is credited to the payee's account will depend on the procedures of the<br>bank.<br>If the <u>Terms and Conditions for Bank Services relating to Faster Payment System</u> and agree to be bound by                                                                                                    |
| Execution Date I/We have read and fully understand them. Sign An SMS containing your OTP and an registered the correct mobile phone                                  | 31 JAN 2020 HKT<br>The exact time the money is credited to the payee's account will depend on the procedures of the<br>bank.<br>If the <u>Terms and Conditions for Bank Services relating to Faster Payment System</u> and agree to be bound by<br>additional SMS notification will be sent to your activated mobile phone number. Please ensure you have<br>e number and your mobile phone is on in order to receive these messages. |
| Execution Date I/We have read and fully understand them. Sign An SMS containing your OTP and an registered the correct mobile phone Mobile Phone number:(852)51****0 | 31 JAN 2020 HKT The exact time the money is credited to the payee's account will depend on the procedures of the bank. If the Terms and Conditions for Bank Services relating to Faster Payment System and agree to be bound by additional SMS notification will be sent to your activated mobile phone number. Please ensure you have number and your mobile phone is on in order to receive these messages.                         |

0

If you have enabled Sign-and-send, please skip to <u>Step 8</u>. Your transaction will be signed and sent as soon as you select "Sign". If you do not have Sign-and-send enabled, please ask your System Administrator (SYSADM) to enable this function in User Maintenance.

a. Select "Send Now" to continue.

| 1 Input 2 Sign 3 Sen                                     | 4                             |                          |
|----------------------------------------------------------|-------------------------------|--------------------------|
| Transaction Signed<br>This transaction is ready to send. |                               | 31 JAN 2020 16:49:08 HKT |
| Return                                                   |                               | Send Now                 |
| Transaction No.: RMT001611                               | Version No.: 1                | Status: Fully signed     |
| Applicant/Remitter                                       |                               |                          |
| Company                                                  | EBPP TEST C                   |                          |
| Withdrawal Account                                       | 015-195-(CPLUS - SSA) CCY:HKD |                          |
| Transaction Amount                                       | HKD3,000.00                   |                          |
| Beneficiary Account                                      |                               |                          |
| Account No.                                              | 672 #                         |                          |
| Account Name                                             | TEST WONG TAI                 |                          |
| Bank Name                                                |                               |                          |

- a. Verify the transaction details and the exchange rates (if any).
- b. Select "Confirm" to continue.

| 1 Input 2 Sign 3 Send                                    |                                                                                                    |
|----------------------------------------------------------|----------------------------------------------------------------------------------------------------|
| Transaction No.: RMT001611                               | Version No.: 1 Status: Fully signed                                                                         |
| Applicant/Remitter                                       |                                                                                                    |
| Company                                                  | EBPP TEST C                                                                                                 |
| Withdrawal Account                                       | 015-195-CPLUS - SSA CCY:HKD                                                                                 |
| Transaction Amount                                       | HKD3,000.00                                                                                                 |
| Beneficiary Account                                      |                                                                                                    |
| Account No.                                              | 672 #                                                                                                    |
| Account Name                                             | TEST WONG TAI                                                                                               |
| Bank Name                                                |                                                                                                    |
| Remittance Details                                       |                                                                                                    |
| Transaction Method                                       | e                                                                                                    |
| Execution Date                                           | 31 JAN 2020 HKT                                                                                             |
|                                                          | The exact time the money is credited to the payee's account will depend on the procedures of their<br>bank. |
| I/We have read and fully understand the <u>Ter</u> them. | ms and Conditions for Bank Services relating to Faster Payment System and agree to be bound by              |
| Cancel                                                   | Confirm                                                                                                    |

a. The transaction is completed successfully.

| Reference No.: EPC338306<br>FPS Reference No.: FRN202<br>Customer advice will be for | leted<br>0013100001107351<br>warded to you.                                      | 31 JAN 2020 16:52:39 HK             |
|--------------------------------------------------------------------------------------|----------------------------------------------------------------------------------|-------------------------------------|
| Save as HTML                                                                         |                                                                                  | ОК                                  |
| Transaction No.: RMT001611                                                           | Version No.: 1                                                                   | Status: Confirmed                   |
| Applicant/Remitter                                                                   |                                                                                  |                                     |
| Company                                                                              | EBPP TEST C                                                                      |                                     |
| Withdrawal Account                                                                   | 015- CPLUS - SSA CCY:HKD                                                         |                                     |
| Transaction Amount                                                                   | HKD3,000.00                                                                      |                                     |
| Beneficiary Account                                                                  |                                                                                  |                                     |
| Account No.                                                                          | 672 #                                                                            |                                     |
| Account Name                                                                         | TEST WONG TAI                                                                    |                                     |
| Bank Name                                                                            |                                                                                  |                                     |
| Remittance Details                                                                   |                                                                                  |                                     |
| Transaction Method                                                                   | 🥶 a                                                                              |                                     |
| Execution Date                                                                       | 31 JAN 2020 HKT                                                                  |                                     |
|                                                                                      | The exact time the money is credited to the payee's account will<br>bank.        | l depend on the procedures of their |
| I/We have read and fully understan them.                                             | d the <u>Terms and Conditions for Bank Services relating</u> to Faster Payment S | System and agree to be bound by     |

- a. Visit <u>www.hkbea.com</u>
  and select "Hong Kong
   Corporate
  Cyberbanking" in the
  login menu.
- b. Enter your Account No., User ID., and PIN to log in.

#### Step 2

a. Go to "Cash Management > Fund Transfer > Other Bank (HK)" in the side-menu.

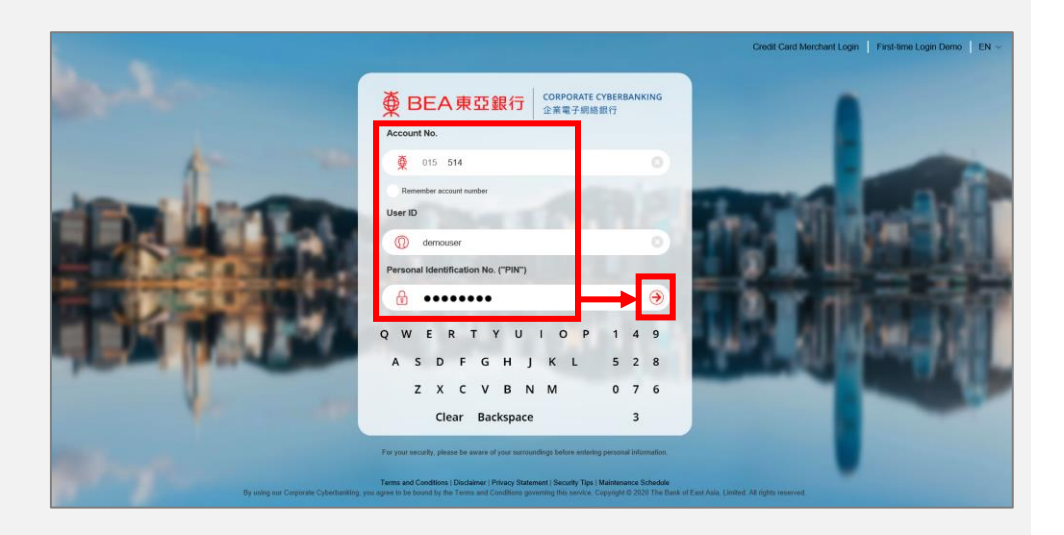

# ➡ BEA東亞銀行

Hello! You are login as A01 Signer Last Login: 29 JAN 2020 17:10:03 HKT (Successful)

| Home              |   | Company: TEST EPS 1  | 7          |                               |
|-------------------|---|----------------------|------------|-------------------------------|
| Cash Management   |   | Account Enquiry      | •          |                               |
| Trade Services    | • | Fund Transfer        |            | BEA HK Account                |
| MPF               | • | Bill Payment         |            | BEA China Account             |
| Payroll & Autopay | × | E-bills              |            | Other Bank (HK)               |
| Banking Services  | × | Time Deposit         |            | Other Bank (China & Overseas) |
| Investments       | × | Rate Enquiry         |            | ng)                           |
| Approval Centre   | ວ | Liquidity Management | )<br>Refer | ence Number Start Date        |

- a. Select a currency from the currency tab, e.g. "HKD".
- b. Select/enter the transaction details.
- c. Select "Proceed" to continue.

| 1 Input 2 Sign                            | 3 Send                                                                                                    |
|-------------------------------------------|----------------------------------------------------------------------------------------------------|
| Use Template:                             | ~                                                                                                    |
| HKD CNY USD                               |                                                                                                    |
| Applicant/Remitter                        |                                                                                                    |
| Company                                   | EBPP TEST C V                                                                                                    |
| Withdrawal Account                        | 015 (CPLUS - SSA) V 🚺 CCY:HKD 👩                                                                                                    |
| Transaction Amount                        | HKD 3000                                                                                                    |
| Beneficiary Account                       |                                                                                                    |
| Deposit Account:                          | <ul> <li>Pre-designated account</li> <li>Search a payee by typing their account name<br/>or no. (a key part of the name/no.). You can<br/>also double-click the search box to view<br/>full list of pre-designated payees.</li> <li>Other payee Identification (mobile no., email address, FPS ID, or account no.)<br/>Account No.</li> <li>Account No.</li> <li>672</li> <li>Account Name</li> <li>TEST WONG TAI</li> <li>Notes:         <ol> <li>Chinese characters not accepted.</li> <li>The recipient account holder's name you enter must exactly match that registered in the<br/>recipient's bank.</li> </ol> </li> </ul> |
| Beneficiary Details                       |                                                                                                    |
| Address<br>(Optional)                     |                                                                                                    |
| Remittance Details                        |                                                                                                    |
| Transaction Method                        | 🥶 a                                                                                                    |
| Execution Date (HKT)                      | 31/01/2020         Image: CDD/MM/YYYY)           The exact time the money is credited to the payee's account will depend on the procedures of their bank.                                                                                                    |
| Payment Details<br>(Optional)             |                                                                                                    |
| I/We have read and fully understand them. | the <u>Terms and Conditions for Bank Services relating to Faster Payment System</u> and agree to be bound by                                                                                                    |
| Cancel Clear                              | Proceed                                                                                                    |

- a. The transaction status is now valid and ready to be signed.
- b. Inform a Signer to sign the transaction on or before the cut-off time on the execution date.

| Transfer to Other Bank (Hong Kong)                                    |                                                                                                    |
|-----------------------------------------------------------------------|----------------------------------------------------------------------------------------------------|
| 1 Input 2 Sign 3 Send                                                 | 1                                                                                                    |
| Transaction Input<br>This transaction is ready to sign.               | 19 MAR 2020 16:22:15 HKT                                                                                 |
| Return                                                                |                                                                                                    |
| Transaction No.: RMT001662                                            | Version No.: 1 Status: Valid                                                                             |
| Applicant/Remitter                                                    |                                                                                                    |
| Company                                                               | EBPP TEST C                                                                                              |
| Withdrawal Account                                                    | 015- CCY:HKD                                                                                             |
| Transaction Amount                                                    | HKD3,000.00                                                                                              |
| Beneficiary Account                                                   |                                                                                                    |
| Account No.                                                           | 672 #                                                                                                    |
| Account Name                                                          | TEST WONG TAI                                                                                            |
| Bank Name                                                             |                                                                                                    |
| Remittance Details                                                    |                                                                                                    |
| Transaction Method                                                    | 🥶 u                                                                                                    |
| Execution Date                                                        | 19 MAR 2020 HKT                                                                                          |
|                                                                       | The exact time the money is credited to the payee's account will depend on the procedures of their bank. |
| I/We have read and fully understand the $\underline{\text{Te}}$ them. | rms and Conditions for Bank Services relating to Faster Payment System and agree to be bound by          |

- a. Visit <u>www.hkbea.com</u>
  and select "Hong Kong
   Corporate
  Cyberbanking" in the
  login menu.
- b. Enter your Account No., User ID., and PIN to log in.

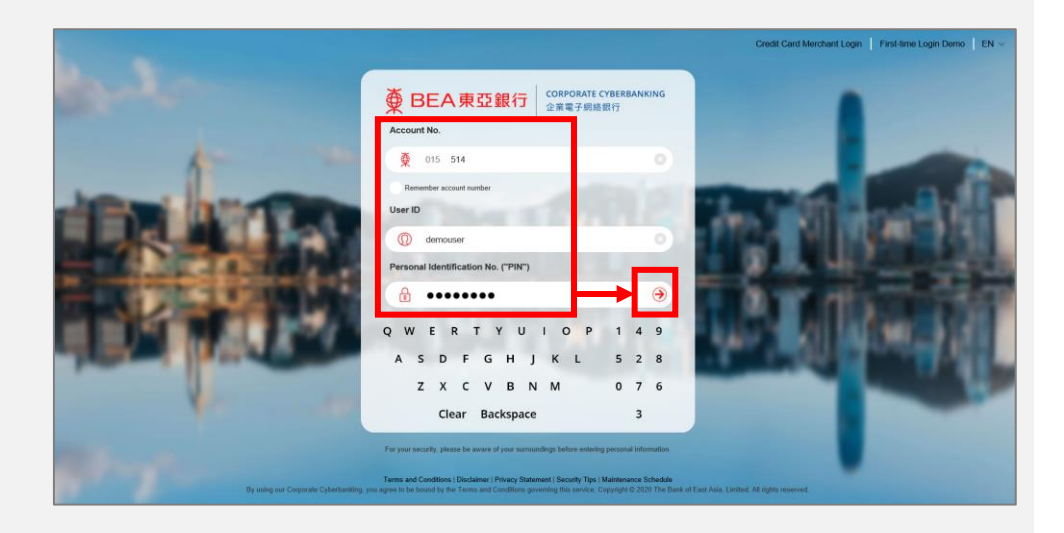

#### Step 2

- a. Select the "Sign" tab under "Approval Centre" in the side menu.
- b. Select "Remittance" to continue.

Hello! You are login as DOROTHY Signer Last Login: 18 MAR 2020 12:41:03 HKT (Successful)

| Home                |                             |
|---------------------|-----------------------------|
| Cash Management 🔶   | Experience the NEW Cyberfun |
| Trade Services      | Your Unit Trusts Library    |
| MPF •               | rodi offic frasts Elsfary.  |
| Payroll & Autopay   |                             |
| Banking Services    |                             |
| Approval Centre     |                             |
| Sign Unsign         |                             |
| eDDA 14             |                             |
| Time Deposit 1      |                             |
| Remittance 2        |                             |
| Trade Services 2    |                             |
| Statement Request 1 |                             |
| E-bills 1           |                             |
| View Approval Lists |                             |

a. Click on a particular Trans no. to sign the transaction.

| Search By  | ~              |           |                         | Go                  |                      |                       |
|------------|----------------|-----------|-------------------------|---------------------|----------------------|-----------------------|
| 🕶 Trans No | •• Туре        | ** Status | Execution Date<br>(HKT) | Remitter            | Beneficiary          | Transaction<br>Amount |
| RMT001662  | Local<br>Banks | Valid     | 19 MAR 2020             | EBPP TEST C<br>015- | 672<br>TEST WONG TAI | HKD 3,000.0           |
| RMT001659  | Local          | Valid     | 19 MAR 2020             | HK COMPANY 04       | 024<br>TEST TEST 23  | HKD 1.0               |

- a. Verify the transaction details and the exchange rates (if any).
- b. Enter your Signer PIN using the onscreen keyboard.
- c. Select "Request onetime password" (OTP) (for transfers to non-designated accounts). An SMS notification will be sent to your registered mobile phone number.
- d. Enter the OTP that is sent to you using the onscreen keyboard.
- e. Select "Sign" to continue.

| 1 Input 2                                           | Sign                                           | 3 Send                                  |                                                                                                    |
|-----------------------------------------------------|------------------------------------------------|-----------------------------------------|----------------------------------------------------------------------------------------------------|
| Transaction No.: RM                                 | T001662                                        | Version                                 | No.: 1 Status: Vali                                                                                                    |
| Applicant/Remitter                                  |                                                |                                         |                                                                                                    |
| Company                                             |                                                | EBPP TE                                 | ST C                                                                                                    |
| Withdrawal Account                                  |                                                | 015-                                    | (CPLUS - SSA) CCY:HKD                                                                                                    |
| Transaction Amount                                  |                                                | HKD3,0                                  | 00.00                                                                                                    |
| Beneficiary Account                                 |                                                |                                         |                                                                                                    |
| Account No.                                         |                                                | 672                                     | #                                                                                                    |
| Account Name                                        |                                                | TEST WO                                 | DNG TAI                                                                                                    |
| Bank Name                                           |                                                |                                         |                                                                                                    |
| Remittance Details                                  |                                                |                                         |                                                                                                    |
| Fransaction Method                                  |                                                | FPS                                     | o l                                                                                                    |
| Execution Date                                      |                                                | 19 MAR                                  | 2020 HKT                                                                                                    |
|                                                     |                                                | The exa<br>bank.                        | ct time the money is credited to the payee's account will depend on the procedures of the                                                            |
| Cian                                                |                                                |                                         |                                                                                                    |
| Sign<br>An SMS containing y<br>registered the corre | our OTP and                                    | an additional SMS i<br>ne number and yo | notification will be sent to your activated mobile phone number. Please ensure you have<br>ur mobile phone is on in order to receive these messages. |
| An SMS containing y<br>registered the corre         | our OTP and<br>ct mobile pho<br>ber:(852)90*** | an additional SMS i<br>ne number and yo | notification will be sent to your activated mobile phone number. Please ensure you have<br>ur mobile phone is on in order to receive these messages. |

9

If you have enabled Sign-and-send, please skip to <u>Step 7</u>. Your transaction will be signed and sent as soon as you select "Sign". If you do not have Sign-and-Send enabled, please ask your System Administrator (SYSADM) to enable this function in User Maintenance.

a. Select "Send Now" to continue.

| 1 Input 2 Sign 3 Sen                                  | 4                             |                          |
|-------------------------------------------------------|-------------------------------|--------------------------|
| Transaction Signed This transaction is ready to send. |                               | 31 JAN 2020 16:49:08 HKT |
| Return                                                | Г                             | Send Now                 |
| Transaction No.: RMT001611                            | Version No.: 1                | Status: Fully signed     |
| Applicant/Remitter                                    |                               |                          |
| Company                                               | EBPP TEST C                   |                          |
| Withdrawal Account                                    | 015-195-(CPLUS - SSA) CCY:HKD |                          |
| Transaction Amount                                    | HKD3,000.00                   |                          |
| Beneficiary Account                                   |                               |                          |
| Account No.                                           | 672 #                         |                          |
| Account Name                                          | TEST WONG TAI                 |                          |
| Bank Name                                             |                               |                          |

- a. Verify the transaction details.
- b. Select "Confirm" to continue.

| 1 Input 2 Sign 3 Send                                       |                                                                                                    |
|-------------------------------------------------------------|----------------------------------------------------------------------------------------------------|
| Transaction No.: RMT001611                                  | Version No.: 1 Status: Fully signed                                                                         |
| Applicant/Remitter                                          |                                                                                                    |
| Company                                                     | EBPP TEST C                                                                                                 |
| Withdrawal Account                                          | 015-195-CPLUS - SSA CCY:HKD                                                                                 |
| Transaction Amount                                          | HKD3,000.00                                                                                                 |
| Beneficiary Account                                         |                                                                                                    |
| Account No.                                                 | 672 #                                                                                                    |
| Account Name                                                | TEST WONG TAI                                                                                               |
| Bank Name                                                   |                                                                                                    |
| Remittance Details                                          |                                                                                                    |
| Transaction Method                                          | 🥶 o                                                                                                    |
| Execution Date                                              | 31 JAN 2020 HKT                                                                                             |
|                                                             | The exact time the money is credited to the payee's account will depend on the procedures of their<br>bank. |
| I/We have read and fully understand the <u>Ter</u><br>them. | ms and Conditions for Bank Services relating to Faster Payment System and agree to be bound by              |
| Cancel                                                      | Confirm                                                                                                    |

a. The transaction is completed successfully.

| Reference No.: EPC338306<br>FPS Reference No.: FRN2020<br>Customer advice will be forw | eted<br>013100001107351<br>arded to you.                                | 31 JAN 2020 16:52:39 HK                |
|----------------------------------------------------------------------------------------|-------------------------------------------------------------------------|----------------------------------------|
| Save as HTML                                                                           |                                                                         | OK                                     |
| Transaction No.: RMT001611                                                             | Version No.: 1                                                          | Status: Confirmed                      |
| Applicant/Remitter                                                                     |                                                                         |                                        |
| Company                                                                                | EBPP TEST C                                                             |                                        |
| Withdrawal Account                                                                     | 015- CPLUS - SSA CCY:HKD                                                |                                        |
| Transaction Amount                                                                     | HKD3,000.00                                                             |                                        |
| Beneficiary Account                                                                    |                                                                         |                                        |
| Account No.                                                                            | 672 #                                                                   |                                        |
| Account Name                                                                           | TEST WONG TAI                                                           |                                        |
| Bank Name                                                                              |                                                                         |                                        |
| Remittance Details                                                                     |                                                                         |                                        |
| Transaction Method                                                                     | 🥶 a                                                                     |                                        |
| Execution Date                                                                         | 31 JAN 2020 HKT                                                         |                                        |
|                                                                                        | The exact time the money is credited to the payee's account wi<br>bank. | ill depend on the procedures of their  |
| I/We have read and fully understand them.                                              | the Terms and Conditions for Bank Services relating to Faster Payment   | <u>System</u> and agree to be bound by |

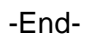